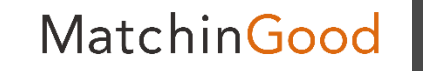

1

# 派遣マニュアル ~勤務予定・実績を管理できる勤怠メニュー~

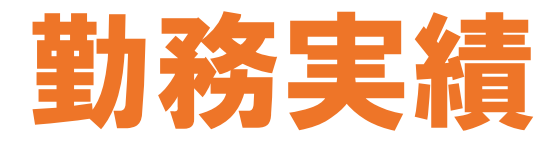

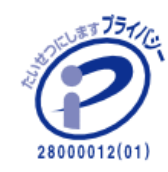

matchingood confidential material.

最終更新日:2018年11月22日(木)

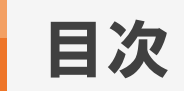

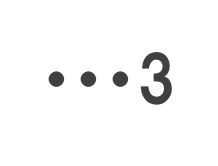

•••4

•••15

•••18

•••20

•••21

| <u>勤務実績とは</u>        | • |
|----------------------|---|
| <u>勤務実績の登録方法</u>     | • |
| <u>勤務実績の編集方法</u>     | • |
| <u>勤務実績の削除方法</u>     | • |
| ★オプション機能【WorkinGood】 | • |
| 勤怠画面の累計勤務時間について      | • |

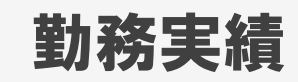

MatchinGood

#### 1. 勤務実績とは

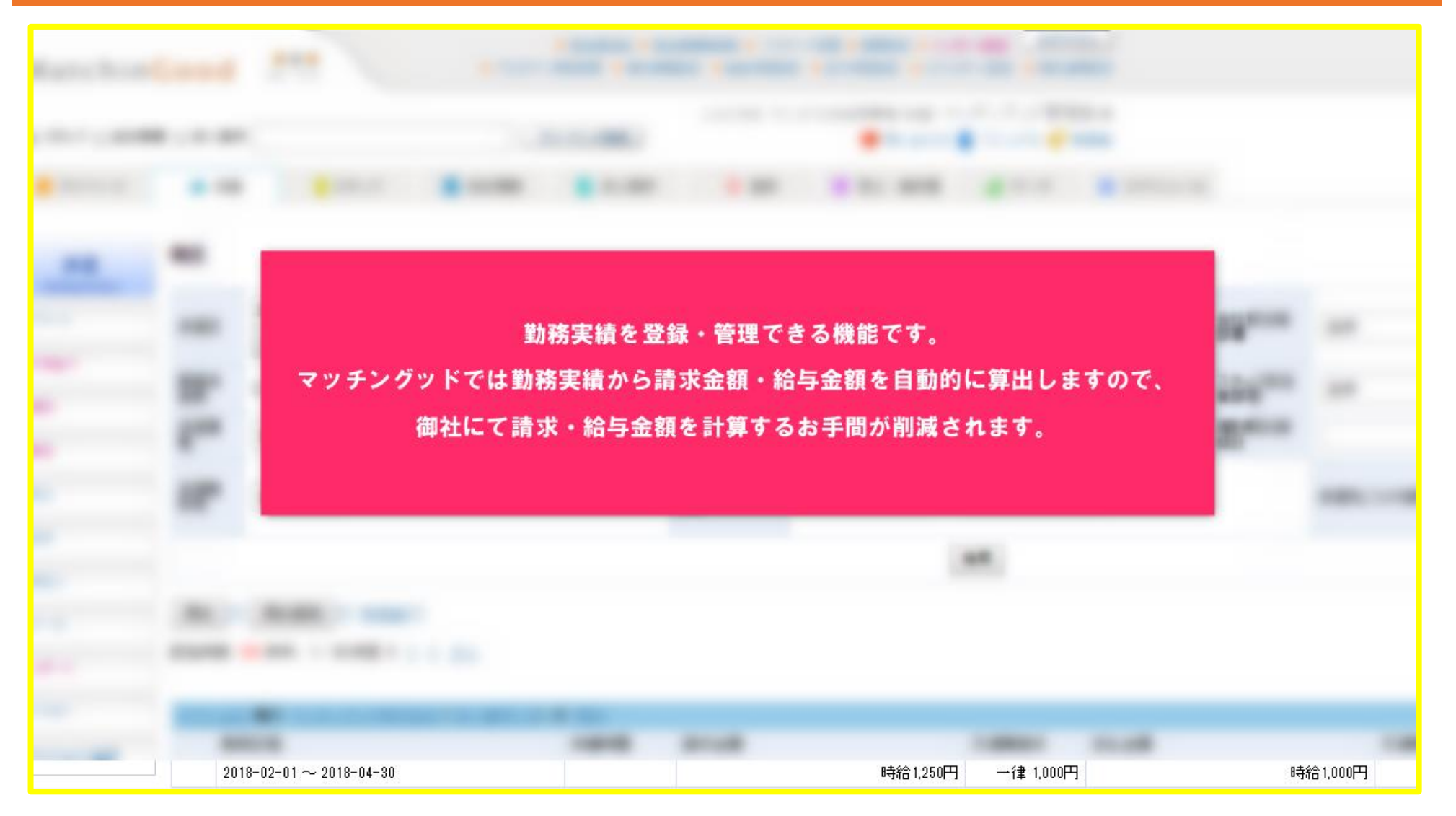

4

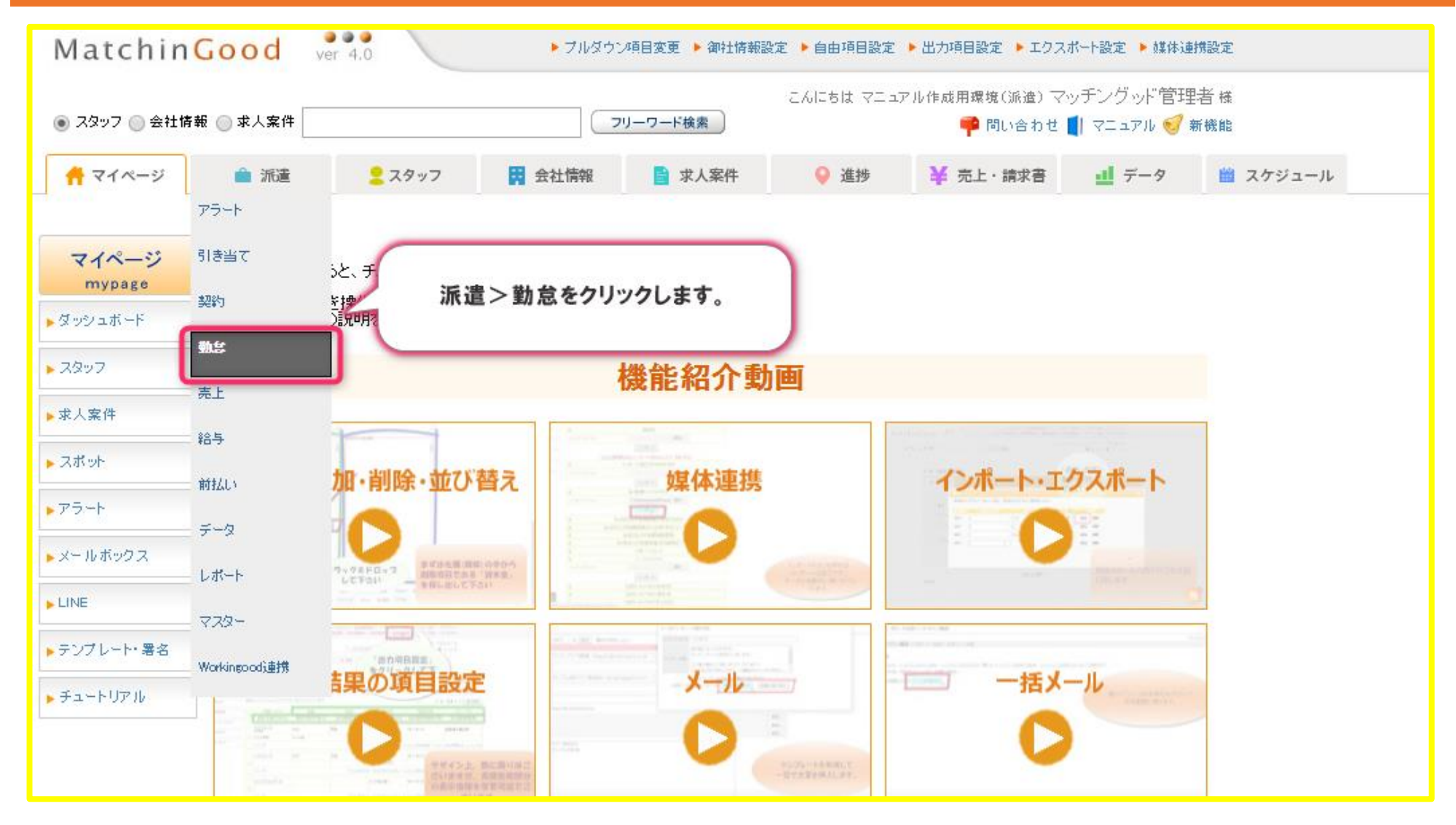

|                                 |                       |                               |                           |                |                            |                                        | (IIII)                                      | 12            |                            |           |                            |         |           |            |
|---------------------------------|-----------------------|-------------------------------|---------------------------|----------------|----------------------------|----------------------------------------|---------------------------------------------|---------------|----------------------------|-----------|----------------------------|---------|-----------|------------|
| Matchin                         | Good                  |                               |                           |                | 設定                         | よくある質問 問い合わ                            | L     S     C     S     C     S     C     S | アウト           |                            |           |                            |         |           |            |
| <ul> <li>スタッフ ()会社情報</li> </ul> | 報 🔘 求人案件              |                               |                           | リーワード検索        |                            | 5,615                                  | 5は マニュアル作成用環想<br>マッチングッド管語                  | 1(派遣)<br>理者 様 |                            |           |                            |         |           |            |
| オページ                            | 🗎 派遣                  | <mark>2</mark> スタッフ           | 🛱 会社情報                    | 📄 求人案件         | ⊧ 💡 }                      | 進捗 ¥ 売上・請知                             | 求書 <u>1</u> データ                             | 🛗 スケジョ        | ı−JL                       |           |                            |         |           |            |
| 派遣<br>temporary                 | 勤怠                    |                               |                           |                |                            |                                        |                                             |               |                            |           |                            |         |           |            |
| アラート                            | 派遣日                   | 2018-03-01                    | - 2018-03-31              | 二 先月           | 来月  今日                     | 会社名                                    |                                             |               |                            | 会社担当者部署   | 全体 🔻                       | 会社担当者   | 全体        | •          |
| 引き当て                            | 支払情報                  | 全体 ▼                          |                           |                |                            | スタッフ名                                  |                                             |               |                            | スタッフ担当者部署 | 全体 🔻                       | スタッフ担当者 | 全体        | •          |
| 契約                              | 派遣業種                  | 全体                            | T                         |                |                            | 派遣職種                                   | 全体                                          |               | T                          | 個別契約締結日   |                            |         |           |            |
| 勤怠                              | 派遣勤務地                 | 全体 ▼                          |                           |                |                            | スタッフごとの抵触日                             |                                             | -             |                            |           | 派遣先ごとの抵触日                  |         | ~         |            |
| 売上                              | 実績未登録                 |                               |                           |                |                            |                                        |                                             |               |                            |           |                            |         |           |            |
| 給与                              |                       |                               |                           |                |                            |                                        |                                             | 検索            |                            |           |                            |         |           |            |
| 前払い                             | 締め [?]                | 締め解除 [?] □ 全談                 | 躍択                        |                |                            |                                        |                                             |               |                            |           |                            |         |           |            |
| データ                             | 該当件数: 114             | 件中、1-50件目 1                   | 23次>                      |                |                            |                                        |                                             |               |                            |           |                            |         |           |            |
| レポート                            |                       |                               |                           |                |                            |                                        |                                             |               |                            |           |                            |         | デフォルト(予定) | <b>v</b> 💷 |
| マスター                            | <u>テスト小澤</u> 様<br>動務日 |                               |                           | 派遣口            | . ~ + ~                    | 画面上部                                   | に検索項目がる                                     | ございます(        | Dで、<br>ロ) 筆を選択いた           | ポイストブ     |                            |         |           |            |
| Workingcodiat                   | 2017-                 |                               |                           | 心尼口            | * # 11 10 * 4              | 勤務実績を登                                 | 録したい契約ラ                                     | データを抽出        | します。                       |           |                            |         |           |            |
| TO REPORT 18                    |                       |                               |                           |                |                            |                                        | 宇徒 [9]                                      |               |                            |           |                            |         |           |            |
|                                 | •                     |                               |                           |                |                            |                                        | 累計勤務時間 [?]                                  |               |                            |           |                            |         |           |            |
|                                 | 年月                    | T 00 0                        | 合計                        |                | 基本                         | ************************************** | 法定内残業                                       |               | 法定外残業                      |           | 深夜                         |         |           |            |
|                                 | 2018:<br>8885         | ≠03月<br>調査過                   | 請求 248時間0分<br>支払 248時間0分  | 310,0<br>248,0 | 00円 請求 2488<br>00円 支払 2488 | 時間0分 310,<br>時間0分 248,                 | 000円 諸永 0時間0分                               |               | 四日 諸求 四時間0分<br>四日 支払 0時間0分 |           | 0円 諸求 0時間0分<br>0円 支払 0時間0分 | 谓       |           |            |
|                                 |                       |                               |                           |                |                            |                                        | 調整 [?]<br>過不足金 [?]                          |               |                            |           |                            |         |           |            |
|                                 |                       |                               |                           |                |                            |                                        |                                             |               |                            |           |                            |         |           |            |
|                                 |                       |                               | 프로 101) ~ 프로스는            |                |                            |                                        |                                             |               |                            |           |                            |         |           |            |
|                                 | エスト 宣辞 樹<br>勤務日       | 1997 <u>- ティト会社(水へ</u><br>12月 | <u>番号181</u> )の <u>契約</u> | 休憩時間           | 請求金額                       |                                        | 交通費請求                                       | 支払金額          |                            | 交通費支払     | хŧ                         |         |           |            |
|                                 | 2018-0                | 01-01 ~ 2020-01-01            |                           |                |                            | 時給2                                    | ,000円 実費 0                                  | Ξ.            | 時給1.5                      | 00円 実費0   | Э                          |         |           |            |
|                                 |                       |                               |                           |                |                            |                                        | 予定[2]                                       |               |                            |           |                            |         |           |            |
|                                 |                       |                               |                           |                |                            |                                        | 宝结 [?]                                      |               |                            |           |                            |         |           |            |

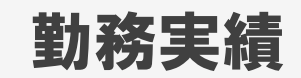

デフォルト(予定

#### 3. 勤務実績の登録方法

締め [?] 締め解除 [?] <u>新機能[</u>?]

該当件数: 105 件中、1-50 件目 1 2 3 次>

| テスト | 山口 <b>様の</b> マッチングッド株式会社(求人番号112)の | ) 契約 |      |                                        |                            |                   |      |  |
|-----|------------------------------------|------|------|----------------------------------------|----------------------------|-------------------|------|--|
|     | 勤務日程                               | 休憩時間 | 請求金額 | 交通費請求                                  | 支払金額                       | 交通費支払             | XE   |  |
|     | 2018-02-01 ~ 2018-04-30            |      | 時給   | 1,250円 一律 1,000円                       | 時給1,000円                   | 一律500円            |      |  |
|     |                                    |      |      | 子定 (2)<br>実造 (2)<br>調整 (2)<br>過不足金 (2) | 該当契約データの「実績」リン<br>績の登録画面に通 | ウをクリックし<br>豊移します。 | 、勤務実 |  |

| テスト | 山口 様の 派遣用壱会社(求人番号87)の 契約                                                                  |      |          |        |      |         |       |    |
|-----|-------------------------------------------------------------------------------------------|------|----------|--------|------|---------|-------|----|
|     | 勤務日程                                                                                      | 休憩時間 | 請求金額     | 交通費請求  | 支払金額 |         | 交通費支払 | ХŦ |
|     | $2017\text{-}09\text{-}25 \sim 2018\text{-}06\text{-}14 \ 05\text{:}00 \sim 10\text{:}00$ |      | 時給2,000円 | 実費 0円  | 時    | 給1,000円 | 実費0円  |    |
| ٠   |                                                                                           |      |          | 予定 [?] |      |         |       |    |
|     |                                                                                           |      | (        | 実績 [?] |      |         |       |    |
|     |                                                                                           |      |          | 調整 [?] |      |         |       |    |
|     |                                                                                           |      | 通        | 不足金[?] |      |         |       |    |

| テスト鈴木様の派遣用吉会社(求人番号87)の契約                                                                  |      |          |         |          |       |    |
|-------------------------------------------------------------------------------------------|------|----------|---------|----------|-------|----|
| 勤務日程                                                                                      | 休憩時間 | 請求金額     | 交通費請求   | 支払金額     | 交通費支払 | XE |
| $2017\text{-}09\text{-}25 \sim 2018\text{-}06\text{-}14 \ 05\text{:}00 \sim 10\text{:}00$ |      | 時給2,000円 | 実費 0円   | 時給1,000円 | 実費0円  |    |
|                                                                                           |      |          | 予定 [?]  |          |       |    |
|                                                                                           |      |          | 表徒 [?]  |          |       |    |
|                                                                                           |      | i        | 周整 [?]  |          |       |    |
|                                                                                           |      | 過        | 不足金 [?] |          |       |    |
|                                                                                           |      |          |         |          |       |    |

| 派遣                     | <b>実績</b><br>勤念画面に頭 | <u>हर</u> ु |                   |              |                      |                      |                      |                           |
|------------------------|---------------------|-------------|-------------------|--------------|----------------------|----------------------|----------------------|---------------------------|
| アラート                   | スタッフ名               | ᆕᆽᆘᆈᄄ       | 派遣。               | 月 2018 ▼ 年 0 | 2 ▼ 月 前月 )           | 次月 検索                | 派遣其                  | 間 2018-02-01 ~ 2018-04-30 |
| 引き当て                   | 登録(                 | CSV出力       |                   |              |                      |                      |                      |                           |
| 契約                     | 日付                  | 承認          | 勤務日程              | 休憩時間         | 深夜休憩時間               | 諸求金額                 | 支                    | 社金額                       |
| 劫怠                     | 1日(木)               |             | ~                 | 分 ↓          | 分 ↓                  |                      |                      |                           |
| 売上<br>                 | 2日(金)               | 🗌 未承認       | 08:25~ 17:10      | 60 分 ↓       | 分 ↓                  | 基本 時給 2,5            | 13.00円 7時間 45分       | 基本時給 1,567.00円 7時間 45分    |
| 対払い                    | 3日(土)               |             | ~                 | 2            |                      |                      |                      |                           |
| データ                    | 4⊟(⊟)               |             | ~                 | 勤務予し         | っ定で登録された<br>いた時間と異なる | とものが初期値と<br>る場合は、手動で | して表示されます<br>変更することがで | 「が、実際に働<br>できます。          |
| レポート                   | 5日(月)               | 🗌 未承認       | 09:00~ 17:10      | 60 分 ↓       | ☆ ↓                  | 基本 時給 2,5            | 13.00円 7時間 45分       | 基本 時給 1,567.00円 7時間 45分   |
| マスター<br>Workingcoodi連携 | 6日(火)               |             | 08:55             | 分 ↓          | 分 ↓                  |                      |                      |                           |
|                        | 7日(水)               | 🗌 未承認       | 09: 10<br>09: 15  | 60 分 ↓       | 分 ↓                  | 基本 時給 2,5            | 13.00円 7時間 45分       | 基本 時給 1,567.00円 7時間 45分   |
|                        | 8日(木)               |             | 09:20 09:25 09:30 | 分 ↓          | 分 ↓                  |                      |                      |                           |
| トップに戻る                 | 9日(金)               | □ 未承認       | 08:25~ 17:10      | 60 分 ↓       | 分↓                   | 基本 時給 2,5            | 13.00円 7時間 45分       | 基本 時給 1,567.00円 7時間 45分   |

|      | 休憩時間   | 深夜休憩時間 | 請求金額                   | 支払金額                   | 交通費請求  |       | 交通費支払 |     | 料金情報                                                         | 法定<br>休日             | 所定<br>休日               | 有給<br>休暇 | 振替<br>休日 | 不就<br>労 | хŦ |
|------|--------|--------|------------------------|------------------------|--------|-------|-------|-----|--------------------------------------------------------------|----------------------|------------------------|----------|----------|---------|----|
|      | 分 ↓    | 分 ↓    |                        |                        | 1000   | 円↓    | 500   | 円↓  | 1250円(1000円 🔻                                                |                      |                        |          |          |         |    |
| 7:10 | 60 分 ↓ | 分 ↓    | 基本時給 2,513.00円 7時間 45分 | 基本時給 1,567.00円 7時間 45分 | 0      | 円↓    | 0     | 円↓  | 通常(08:25-17:1▼                                               |                      |                        |          |          |         |    |
|      | 分 ↓    | 分 ↓    |                        |                        | 1000   | 円↓    | 500   | 円↓  | 1250円(1000円 ▼                                                |                      |                        |          |          |         |    |
|      | 分 ↓    | 分 ↓    |                        |                        | 1000   | 円↓    | 500   | 円 ↓ | 1250円(1000円 ▼                                                |                      |                        |          |          |         |    |
| 7:10 | 60 分 ↓ | 分 ↓    | 基本時給 2,513.00円 7時間 45分 | 基本時給 1,567.00円 7時間 45分 | 0      | 円↓    | 0     | 円↓  | 通常(08:25-17:1▼                                               |                      |                        |          |          |         |    |
|      | 分 ↓    | 分 ↓    |                        | 料金情報を変更したい             | い場合は、こ | パルダウン | から該当の |     | 遅番(14:00-23:00)<br>早番(06:00-15:00)                           |                      |                        |          |          |         |    |
| 7:10 | 60 分 ↓ | 分 ↓    | 基本時給 2,513.00円 7時間 45分 | 料金情報を選択し               | ノ、変更する | ことかでき | きます。  | א → | 前半(10:00-19:00)<br>後半(08:00-17:00)<br>支払い0料金(09:00-17:0)     | ))                   |                        |          |          |         |    |
|      | 分 ↓    | 分 ↓    |                        |                        | 1000   | 円↓    | 500   | 円↓  | 1250円(1000円+交500)<br>日払い時給(09:00-18:00)<br>週払い 時給(10:00-19:0 | (09:00-1<br>)<br>0)  | 8:00)                  |          |          |         |    |
| 7:10 | 60 分 ↓ | 分 ↓    | 基本時給 2,513.00円 7時間 45分 | 基本時給 1,567.00円 7時間 45分 | 0      | 円↓    | 0     | 円↓  | 夜勤 検証用(16:30-03:3<br>日払い 夜勤 時給(22:0<br>1600円-20分(10:00-19:0  | 0)<br>0-31:00)<br>0) |                        |          |          |         |    |
|      | 分 ↓    | 分 ↓    |                        |                        | 1000   | 円↓    | 500   | 円↓  | 15締めテスト(08:00-17:0)<br>day(08:00-17:00)<br>日給(09:00-17:00)   | ))                   |                        |          |          |         |    |
|      | 分 ↓    | 分 ↓    |                        |                        | 1000   | 円↓    | 500   | 円↓  | 7時間でも残業発生のパー<br>週払い日曜締め当金払い                                  | ターン(10<br>1(12:00-   | 1: 00– 18:0<br>2 1:00) | 0)       |          |         |    |
| 7:10 | 60 分 ↓ | 分 ↓    | 基本時給 2,513.00円 7時間 45分 | 基本時給 1,567.00円 7時間 45分 | 0      | 円↓    | 0     | 円↓  | 10日締め10日払い(09:00<br>検証用(09:00-17:30)<br>15分検証用(10:00-18:15)  | -17:30)<br>)         |                        | -        |          |         |    |
|      | 分 ↓    | 分 ↓    |                        |                        | 1000   | 円↓    | 500   | 円↓  | 1250円(1000円 🔻                                                |                      |                        |          |          |         |    |
| 7:10 | 60 分 🜙 | 分 ↓    | 基本時給 2,513.00円 7時間 45分 | 基本時給 1,567.00円 7時間 45分 | 0      | 円↓    | 0     | 円↓  | 通常(08:25-17:1▼                                               |                      |                        |          |          |         |    |
|      | 分 ↓    | 分 ↓    |                        |                        | 1000   | 円↓    | 500   | 円↓  | 1250円(1000円 ▼                                                |                      |                        |          |          |         |    |
| 7:10 | 60 分 ↓ | 分 ↓    | 基本時給 2,513.00円 7時間 45分 | 基本時給 1,567.00円 7時間 45分 | 0      | 円↓    | 0     | 円↓  | 通常(08:25-17:1 ▼                                              |                      |                        |          |          |         |    |
|      | 分 ↓    | 分↓     |                        |                        | 1000   | 円 ↓   | 500   | 円↓  | 1250円(1000円 🔻                                                |                      |                        |          |          |         |    |

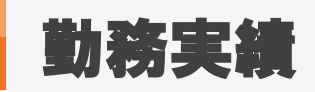

|                                | 支払金額                                              | 交通費請求     | 交通費支払        | 料金情報             | 法定<br>休日 | 所定<br>休日 | 有給<br>休暇 | 振替<br>休日 | 不就<br>労 | 欠勤 | хŧ |
|--------------------------------|---------------------------------------------------|-----------|--------------|------------------|----------|----------|----------|----------|---------|----|----|
|                                |                                                   |           |              |                  |          |          |          |          |         |    |    |
|                                |                                                   | 円 ↓       | 円 ↓          | 1250円(1000円 🔻 🜙  |          |          |          |          |         |    |    |
| 3.00円 7時間 45分                  | 基本時給 1,567.00円 7時間 45分                            | 0 円 ↓     | 0 円↓         | 通常(08:25-17:1▼ ↓ |          |          |          |          |         |    |    |
|                                |                                                   | 円↓        | 円 ↓          | 1250円(1000円 🔻 🗼  |          |          |          |          |         |    |    |
|                                |                                                   | 円↓        | 円↓           | 1250円(1000円 🔻 🗼  |          |          |          |          |         |    |    |
| 3.00円 7時間 45分<br>0.00円 0時間 15分 | 基本時給 1,567.00円 7時間 45分<br>法定内時給 1,000.00円 0時間 15分 | 0 円 ↓     | 0 円 ↓        | 通常(08:25-17:1▼ ↓ |          |          |          |          |         |    |    |
|                                | (                                                 | 法定休日,所定休日 | 日・有給休暇・振替休日  | 不就労・欠勤           |          |          |          |          |         |    |    |
|                                |                                                   | に該当する     | 5日柱は2を入れてくたる | sc               |          |          |          |          |         |    |    |
|                                |                                                   | 円 ↓       | 円 ↓          | 1250円(1000円 🔻 🔶  |          |          |          |          |         |    |    |
| 3.00円 7時間 45分                  | 基本時給 1,567.00円 7時間 45分                            | 0 円 ↓     | 0 円 ↓        | 通常(08:25-17:1▼ ↓ |          |          |          |          |         |    |    |
|                                |                                                   | 円 ↓       | 円 ↓          | 1250円(1000円 🔻 🗸  |          |          |          |          |         |    |    |
|                                |                                                   | 円 ↓       | 円 ↓          | 1250円(1000円 🔻 🗸  |          |          |          |          |         |    |    |
| 3.00円 7時間 45分                  | 基本時給 1,567.00円 7時間 45分                            | 0 円 ↓     | 0 円↓         | 通常(08:25-17:1▼ ↓ |          |          |          |          |         |    |    |

#### 7. 勤務実績の登録方法 ※承認、未承認のフラグについて

| 派遣                       | <b>実績</b><br>勤怠画面に | <u>戻る</u>    |            |             |                                |                                 |                                       |                        |                                 |        |     |     |
|--------------------------|--------------------|--------------|------------|-------------|--------------------------------|---------------------------------|---------------------------------------|------------------------|---------------------------------|--------|-----|-----|
| ・アラート                    | スタッフ名              | <u>テスト山口</u> | 1          | 派遣月         | 2018 ▼ 年(                      | 02 ▼ 月 前月                       | 次月 検索                                 | 派遣期間                   | 2018-02-01 ~ 2018-04-30         | 勤務曜日   |     |     |
| ▶引き当て                    | 登録                 | CSV出力        |            |             |                                |                                 |                                       |                        |                                 |        |     |     |
| 契約                       | 日付                 | 🔲 承認         | 勤務日期       |             |                                | the second second second second | man and the state of the state of the |                        |                                 |        |     | 交通費 |
| ▶ 勤怠                     | 1日(木)              |              | ~          | オノショ        | ン機能 <sup> </sup> worb<br>派遣先が勤 | kingood」をご利<br>か怠実績を承認          | 用いただくと、派遣う<br>したら「承認」、承認              | モかスタッノの動)<br>しなかったら「未す | 忌実績を承認できるようにな<br>&認」という表示になります。 | なります。  | V   | 50  |
| ▶ 宛上<br>▶ 給与             | 2日(金)              | 🗌 未承認        | 08:25      | <b>ト承認の</b> | ままでも操作                         | 乍を進めることか                        | 「可能ですので、必ず                            | *承認にしなけれ               | ばならない、というものでは。                  | ありません。 | V   | 0   |
| ・前払い                     | 3⊟(±)              |              |            |             |                                |                                 |                                       |                        |                                 |        | . 1 | 50  |
| データ                      | 4日(日)              |              |            |             | 分 ↓                            | 分 ↓                             |                                       |                        |                                 | 1000   | 円↓  | 50  |
| - レポート                   | 5日(月)              | ✔ 承認済        | 09:00~ 17: | 10 6        | 50 分 ↓                         | 分↓                              | 基本 時給 2,513.                          | 00円 7時間 10分            | 基本時給 1,567.00円 7時間 10分          | 0      | 円↓  | 0   |
| ▶ マスター<br>▶ Workingcod連携 | 6日(火)              |              |            |             | 分 ↓                            | ☆ →                             |                                       |                        |                                 | 1000   | 円↓  | 50  |
| l                        | 7日(水)              | ✔ 承認済        | 08:25~ 17: | 10 6        | 50 分 ↓                         | 分 ↓                             | 基本 時給 2,513.                          | 00円 7時間 45分            | 基本 時給 1,567.00円 7時間 45分         | 0      | 円↓  | 0   |
|                          | 8日(木)              |              |            |             | 分 ↓                            | ☆ →                             |                                       |                        |                                 | 1000   | 円↓  | 50  |
|                          | 9日(金)              | 🔲 未承認        | 08:25~ 17: | 10 6        | 50 分 ↓                         | 分 ↓                             | 基本 時給 2,513.                          | 00円 7時間 45分            | 基本時給 1,567.00円 7時間 45分          | 0      | 円↓  | 0   |
|                          | 10日(土)             |              |            |             | 分 ↓                            | 分 ↓                             |                                       |                        |                                 | 1000   | 円↓  | 50  |
|                          | 11日(日)             |              | ~_         |             | 分 ↓                            | 分 ↓                             |                                       |                        |                                 | 1000   | 円↓  | 50  |
|                          | 12日(月)             | 🔲 未承認        | 08:25~ 17: | 10 6        | 50 分 ↓                         | 分 ↓                             | 基本 時給 2,513.                          | 00円 7時間 45分            | 基本時給 1,567.00円 7時間 45分          | 0      | 円↓  | 0   |

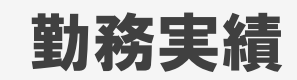

| ● スタッフ ─ 会社情報         | 戚 🔵 求人案件             |                         | フリーワード検索           | こんにちは マニュア          | 7ル作成用環境(派遣) マッチン<br>👎 問い合わせ 🜓 マ | ノグッド管理者 様<br>ニュアル 🥑 新機能 |                         |             |
|-----------------------|----------------------|-------------------------|--------------------|---------------------|---------------------------------|-------------------------|-------------------------|-------------|
| 🕂 マイページ               | 🏛 派遣                 | <mark>_</mark> スタッフ 🙀 会 | 社情報                | - ♀ 進捗              | ¥ 売上・請求書                        | <u>リ</u> データ            | スケジュール                  |             |
| 派遣                    | <b>実績</b><br>勤怠画面に戻る |                         |                    |                     |                                 |                         |                         |             |
| temporary<br>▶アラート    | スタッフ名 テスト            |                         |                    |                     | 検索                              | 派遣期間                    | 2018-02-01 ~ 2018-04-30 | 勤           |
| ▶引き当て                 | 登録 C5~               | 「登録」ボタンをク               | フリックすると、勤怠         | 実績が登録されま            | きす。                             |                         |                         |             |
| ▶ 契約                  | 日付 🗌 承読              |                         | 11 Mars 11 Bar (11 | NINTEL 1101 014-11. |                                 | 支払金額                    | 額                       | <u> </u> Žì |
| ▶勤怠<br>> ま b          | 1日(木)                | ~                       | ☆ ↓                | 分 ↓                 |                                 |                         |                         |             |
| ▶≈⊥                   | 2日(金) 🗌 未承           | 2 08:25~ 17:10          | 60 分 ↓             | 分 ↓                 | 基本時給 2,513.00円 78               | 寺間 45分                  | 基本 時給 1,567.00円 7時間 45分 | τ           |
| ▶前払い                  | 3日(土)                | ~                       | 分 ↓                | 分 ↓                 |                                 |                         |                         |             |
| ▶データ                  | 4日(日)                | ~                       | 分 ↓                | 分 ↓                 |                                 |                         |                         |             |
| ▶ Lポート                | 5日(月) 🕑 承認》          | 斉 09:00~ 17:10          | 60 分 ↓             | 分 ↓                 | 基本 時給 2,513.00円 78              | 寺間 10分                  | 基本時給 1,567.00円 7時間 10分  | ъ           |
| ▶ マスター Workingcoodi車機 | 6日(火)                | ~                       | ☆ →                | 分 ↓                 |                                 |                         |                         |             |
|                       | 7日(水) 🕑 承認)          | 斉 08:25~ 17:10          | 60 分 ↓             | 分 ↓                 | 基本 時給 2,513.00円 78              | 寺間 45分                  | 基本時給 1,567.00円 7時間 45分  | γ           |
|                       | 8日(木)                |                         | ☆ ↓                | 分 ↓                 |                                 |                         |                         |             |

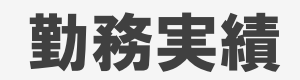

| <b>実績</b><br>勤怠画面に | <u>戻る</u>      |                    |        |                  |              |           |                 |      |                         |       |     |       |
|--------------------|----------------|--------------------|--------|------------------|--------------|-----------|-----------------|------|-------------------------|-------|-----|-------|
| スタッフ名              | テスト山⊏          | 1                  | 派遣月    | 2018 ▼ 年         | 02▼月前月       | 次月 検索     | 派               | 這期間  | 2018-02-01 ~ 2018-04-30 | 勤務曜日  |     |       |
| 登録                 | CSV出力          |                    |        |                  |              |           |                 |      |                         |       |     |       |
| 日付                 | □承認            | 勤務日程               | ¢      | 木憩時間             | 深夜休憩時間       | 請求金額      |                 | 支払金額 |                         | 交通費請求 |     | 交通費支持 |
| 1日(木               | 登録処理/<br>と支払金額 | が終わると、料<br>頃を計算し、そ | 金情報の結果 | 服をもとに請<br>果を請求金額 | i求金額<br>頂·支払 |           |                 |      |                         | 1000  | 円↓  | 500   |
| 2日(金               | い金             | 額の列で確認             | するこ    | とができます           | •            | 基本 時給 2,5 | 513.00円 7時間 45分 | :    | 基本時給 1,567.00円 7時間 45分  | 0     | 円↓  | 0     |
| 3日(土)              |                | ~                  |        | 分 ↓              | 3 →          |           |                 |      |                         | 1000  | 円↓  | 500   |
| 4日(日)              |                | ~                  |        | 分 ↓              | 分 ↓          |           |                 |      |                         | 1000  | 円↓  | 500   |
| 5日(月)              | ✔ 承認済          | 09:00~ 17:10       |        | 60 <u>+</u> 1    |              | 基本 時給 2,5 | 513.00円 7時間 10分 | :    | 基本時給 1,567.00円 7時間 10分  | 0     | 円↓  | 0     |
| 6日(火)              |                | ~                  |        | 分 ↓              | 分 ↓          |           |                 |      |                         | 1000  | 円↓  | 500   |
| 7日(水)              | ✔ 承認済          | 08:25~ 17:10       | D      | 60 分 🗼           | 分 ↓          | 基本 時給 2,5 | 513.00円 7時間 45分 | :    | 基本時給 1,567.00円 7時間 45分  | 0     | 円↓  | 0     |
| 8日(木)              |                | ~                  |        | 分 ↓              | 分 ↓          |           |                 |      |                         | 1000  | 円↓  | 500   |
| 9日(金)              | 🔲 未承認          | 08:25~ 17:10       | D      | 60 分 🗸           | 分 ↓          | 基本 時給 2,5 | 513.00円 7時間 45分 | :    | 基本時給 1,567.00円 7時間 45分  | 0     | 円↓  | 0     |
| 10日(土)             |                | ~                  |        | 分 ↓              | 分 ↓          |           |                 |      |                         | 1000  | 円↓  | 500   |
| 11日(日)             |                | ~                  |        | 分 ↓              | 分 🜙          |           |                 |      |                         | 1000  | 円 ↓ | 500   |

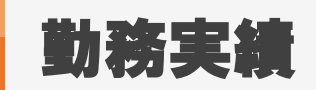

10-25

| 1//->   | //0                         | -          | スプツノ 🔐 五社    |                      | ·来什 ♥ 進:   | 19 📫 元工・請求音 🏧 データ       |                                     |   |
|---------|-----------------------------|------------|--------------|----------------------|------------|-------------------------|-------------------------------------|---|
| ī遣 C    | <b>実績</b><br>勤意画面に<br>スタッフ名 | 展る<br>テスト山 | 勤怠画面に<br>勤怠画 | そる」リンクをクリ<br>面に遷移します | リックレ、<br>。 | 次月    検索                | <b>我這期間</b> 2018-02-01 ~ 2018-04-30 |   |
| τ       | 登録                          | CSV出力      | $\square$    |                      |            |                         |                                     |   |
|         | 日付                          | 承認         | 勤務日程         | 休憩時間                 | 深夜休憩時間     | 請求金額                    | 支払金額                                | 交 |
|         | 1日(木)                       |            | ~            | 分↓                   | 分↓         |                         |                                     |   |
|         | 2日(金)                       | 🗌 未承認      | 08:25~ 17:10 | 60 分 ↓               | ☆ →        | 基本 時給 2,513.00円 7時間 45分 | 基本 時給 1,567.00円 7時間 45分             |   |
|         | 3日(土)                       |            | ~            | 分↓                   | 分↓         |                         |                                     |   |
|         | 4日(日)                       |            | ~            | 分↓                   | 分↓         |                         |                                     |   |
|         | 5日(月)                       | ✔ 承認済      | 09:00~ 17:10 | 60 分 ↓               | 分↓         | 基本 時給 2,513.00円 7時間 10分 | 基本 時給 1,567.00円 7時間 10分             |   |
| coodi車携 | 6日(火)                       |            | ~            | 分↓                   | 分↓         |                         |                                     |   |
|         | 7日(水)                       | 🖌 承認済      | 08:25~ 17:10 | 60 分 ↓               | 分↓         | 基本 時給 2,513.00円 7時間 45分 | 基本 時給 1,567.00円 7時間 45分             |   |
|         | 8日(木)                       |            | ~            | 分↓                   | 分↓         |                         |                                     |   |
|         |                             |            |              |                      |            |                         |                                     |   |

|      |                                    |                        |                    |                                      |                      |                                             |                              | 1                                      |                  |                                       |                   |
|------|------------------------------------|------------------------|--------------------|--------------------------------------|----------------------|---------------------------------------------|------------------------------|----------------------------------------|------------------|---------------------------------------|-------------------|
| i ob | 5 [?] 締め解除                         | [2] 新機能[2]             |                    |                                      |                      |                                             |                              |                                        |                  |                                       |                   |
| 俏    | 井數: <mark>115</mark> 件中、1 -!       | 50件目123                | <u>次&gt;</u>       |                                      |                      |                                             |                              |                                        |                  |                                       |                   |
|      |                                    |                        |                    |                                      |                      |                                             |                              |                                        |                  |                                       | デ                 |
| 과    | <u>- 山口</u> 様の <u>マッチ</u> )        | ングッド株式会社               | ( <u>求人番号112</u> ) | )の <u>契約</u>                         |                      |                                             | 봐 2호 모 설                     | い寒気ナカブハステレ                             | よなまわっ            | ****                                  |                   |
|      | 勤務日程                               |                        |                    | 休憩時間                                 | 請求金額                 | 交通要調                                        | 勤伤夫蒋                         | 「小豆球されていること                            | が唯能(             | 259.                                  |                   |
| •    | 2018-02-01 ~ 20                    | 18-04-30               |                    |                                      |                      | 時福1,250円 →律1                                |                              |                                        |                  |                                       |                   |
|      |                                    |                        |                    |                                      |                      | 実績[?]                                       |                              |                                        |                  |                                       |                   |
| 5    | 勤務日                                | 勤務時間                   | 休憩時間               | 深夜休憩時間                               | 週累計勤務時間              | 請求金額                                        | 交通費請求                        | 支払金額                                   | 交通要支払            | XŦ                                    | 操作                |
|      | 2018-02-02 (金)                     | 08:25~17:10            | 60分                | 分                                    | 7時間45分               | 基本 時給 2,513円 7時間 45分                        | 0 <del>13</del>              | 基本 時給 1,567円 7時間 45分                   | 0(73)            |                                       | <u>料金設定</u><br>削除 |
|      | 2018-02-05 (月)                     | 09:00~17:10            | 60分                | 分                                    |                      | 基本 時給 2,513円 7時間 10分                        | 0 <del>1</del> 9             | 基本 時給 1,567円 7時間 10分                   | 0(43)            |                                       | <u>料金設定</u><br>削除 |
| •    | 2018-02-09 (金)                     | 08:25~17:10            | 60分                | <del>分</del>                         | 14時間55分              | 基本 時給 2,513円 7時間 45分                        | ٥ea                          | 基本 時給 1,567円 7時間 45分                   | 四                |                                       | <u>料金設定</u><br>削除 |
|      | 2018-02-12 (月)                     | 08:25~17:10            | 60分                | 分                                    |                      | 基本 時給 2,513円 7時間 45分                        | 여명                           | 基本 時給 1,567円 7時間 45分                   | 吗                |                                       | <u>料金設定</u><br>削除 |
|      | 2018-02-14 (5k)                    | 08:25~17:10            | 60分                | 分                                    | 23時間15分              | 基本 時給 2,513円 7時間 45分                        | 여명                           | 基本 時給 1,567円 7時間 45分                   | 0 <del>1</del> 7 |                                       | 削除                |
|      | 2018-02-16 (金)                     | 08:25~17:10            | 60分                | 分                                    |                      | 基本 時給 2,513円 7時間 45分                        | 여명                           | 基本 時給 1,567円 7時間 45分                   | ٥E               |                                       | <u>料金設定</u><br>削除 |
|      | 2018-02-19 (月)                     | 08:25~17:10            | 60分                | 分                                    | 1505892043           | 基本 時給 2,513円 7時間 45分                        | 여명                           | 基本 時給 1,567円 7時間 45分                   | 0F3              |                                       | <u>料金設定</u><br>削除 |
|      | 2018-02-21 (5k)                    | 08:25~17:10            | 60分                | 分                                    | 19641819033          | 基本 時給 2,513円 7時間 45分                        | 0 <del>13</del>              | 基本 時給 1,567円 7時間 45分                   | 0 <del>13</del>  |                                       | <u>料金設定</u><br>削除 |
|      |                                    |                        |                    |                                      |                      | 累計勤務時間 [?]                                  |                              |                                        |                  |                                       |                   |
|      | 年月<br>2018年02月<br><b>61時間25分超過</b> | 合計<br>請求 61時<br>支払 61時 | 間25分 1/<br>間25分 :  | 基本<br>49,527円 請求 61<br>93,240円 支払 61 | 時間25分 14<br>時間25分 93 | 法定内残業<br>9.527円 請求 0時間0分<br>3,240円 支払 0時間0分 | 法定外列<br>0円 請求 0時<br>0円 支払 0時 | 業 深夜<br>間0分 0円 請求 0時間<br>間0分 0円 支払 0時間 | 0分<br>0分         | 遅刻·早退控除<br>0円 請求 0時間0分<br>0円 支払 0時間0分 | 明                 |
|      |                                    |                        |                    |                                      |                      | <b>調整[3]</b><br>過不足金[?]                     |                              |                                        |                  |                                       |                   |

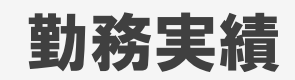

#### 1. 勤務実績の編集方法

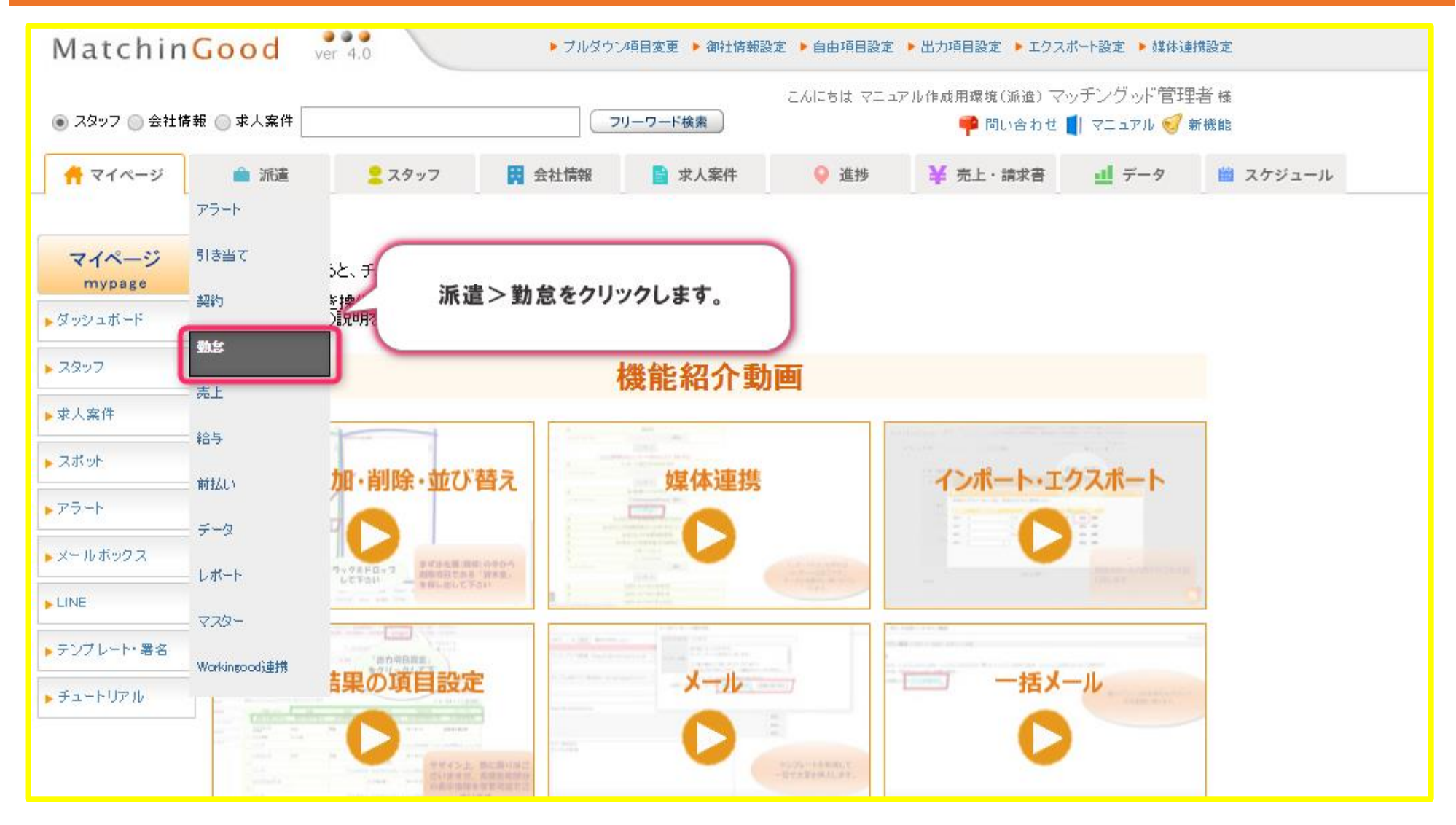

### 2. 勤務実績の編集方法

| 実績未      | 登録 🗌       |               |                       |                   |        | :           | スタッフ名       |                |        |                 | スタッフ担当者部署 | 全体 🔻      | スタッフ担当者 全         |
|----------|------------|---------------|-----------------------|-------------------|--------|-------------|-------------|----------------|--------|-----------------|-----------|-----------|-------------------|
| 派遺業      | 種全体        | 体             | •                     |                   |        | ž           | <b>派遣職種</b> | 全体             |        | •               | 個別契約締結日   | ~         |                   |
| 派遣勤      | 的務地 全体     | 体             | •                     |                   |        | :           | スタッフごとの抵触日  |                |        |                 |           | 派遣先ごとの抵触日 |                   |
|          |            |               |                       |                   |        |             |             |                | 検索     |                 |           |           |                   |
| 締め       | [2] 締め創    | ) 留除 [?       | 1 新權能[2]              |                   |        |             |             |                |        |                 |           |           |                   |
|          |            |               |                       |                   |        | _           |             |                |        |                 |           |           |                   |
| 《当件9<br> | 欸: 115 件中、 | ⊐、1−50        | 1件目123次               | 2                 |        | C           |             |                |        |                 |           |           | デフォルト(予定)         |
| テフト      | 山口 样の っ    | マッチング         | <sup>労动ド株式</sup> 会社(ホ | ↓ #문112) <b>0</b> | 1      | 該当          | 勤怠データの「     | 実績」リンクをク       | フリックし、 |                 |           |           | 7 2 X / UT ( 3/2) |
|          | 勤務日程       | <u> </u>      | Z ZI TERAZATI V ZI    | <u>V(8510</u> v   | 休憩時間   | 請求          | 加榜夫頼の宣誓     | 回に 遷移し         | まり。    |                 | 交通費支払     | XŦ        |                   |
|          | 2018-02-01 | $1 \sim 2018$ | 8-04-30               |                   |        |             |             |                |        |                 | 00円 一律500 |           |                   |
| ٠        |            |               |                       |                   |        |             |             | 予定団            |        |                 |           |           |                   |
| •        |            |               |                       |                   |        |             | - (         | 実績 [2]         |        |                 |           |           |                   |
|          | 勤務日        |               | 勤務時間                  | 休憩時間              | 深夜休憩時間 | 週累計勤務時間     | 請求金額        |                | 交通費請求  | 支払金額            | 交通費支払     | ХŦ        | 操作                |
|          | 2018-02-02 | 2 (金)         | 08:25~17:10           | 60分               | 分      | 7時間45分      | 基本 時給       | 2,513円 7時間 45分 | 四      | 基本 時給 1,567円 7時 | 間 45分 OF  | 3         | <u>料金設定</u><br>削除 |
|          | 2018-02-05 | 5(月)          | 09:00~17:10           | 60分               | 分      | 140-5885525 | 基本 時給       | 2,513円 7時間 10分 | 四      | 基本 時給 1,567円 7時 | 間10分 OF   | 3         | <u>料金設定</u><br>削除 |
|          | 2018-02-09 | 9 (金)         | 08:25~17:10           | 60分               | 分      | 14041810071 | 基本 時給       | 2,513円 7時間 45分 | 四      | 基本 時給 1,567円 7時 | 間45分 OF   | 9         | <u>料金設定</u><br>削除 |
|          | 2018-02-12 | 2 (月)         | 08:25~17:10           | 60分               | 分      |             | 基本 時給       | 2,513円 7時間 45分 | 四      | 基本 時給 1,567円 7時 | 間45分 OF   | 9         | <u>料金設定</u><br>削除 |
|          | 2018-02-14 | 4 (K)         | 08:25~17:10           | 60分               | 分      | 23時間15分     | 基本 時給       | 2,513円 7時間 45分 | 四      | 基本 時給 1,567円 7時 | 間45分 OF   | 3         | 料金設定削除            |
|          | 2018-02-16 | 6 (金)         | 08:25~17:10           | 60分               | 分      |             | 基本 時給       | 2,513円 7時間 45分 | 叩      | 基本 時給 1,567円 7時 | 間 45分 OF  | 9         | <u>料金設定</u><br>削除 |
|          |            |               |                       |                   |        |             |             |                |        |                 |           |           | (19) 스크자는 (19)    |

### 3. 勤務実績の編集方法

| スタッフ名  | · <u>テスト山</u> | 1 <i>i</i> ki  | 請月 2018 ▼ 年 ( | 02▼月前月         | 次月 検索                | 派              | 置期間  | 2018-02-01 ~ 2018-04-30 | 勤務曜日  |     |       |          |     |
|--------|---------------|----------------|---------------|----------------|----------------------|----------------|------|-------------------------|-------|-----|-------|----------|-----|
| 登録     | CSV出力         |                |               |                |                      |                |      |                         |       |     |       |          |     |
| 日付     | □承認           | 勤務日程           | 休憩時間          | 深夜休憩時間         | 請求金額                 |                | 支払金額 | Ì                       | 交通費請求 |     | 交通費支払 |          | 料金帽 |
| 1日(木)  |               | ~              | 分 ↓           | 分 ↓            |                      |                |      |                         | 1000  | 円 ↓ | 500   | H        | 125 |
| 2日(金)  | □ 未承認         | 08:25~ 17:10   | 60 分 ↓        | 分 ↓            | 基本 時給 2,5            | 13.00円 7時間 45分 |      | 基本時給 1,567.00円 7時間 45分  | 0     | 円↓  | 0     | <b>H</b> | 通常  |
| 3⊟(±)  |               | ~              | 分 🗸           | 分 ↓            |                      |                |      |                         | 1000  | 円↓  | 500   | 円 🔰      | 125 |
| 4日(日)  |               | ~              | 分             |                |                      |                |      |                         | 1000  | 円↓  | 500   | 円 ↓      | 125 |
| 5日(月)  | ✔ 承認済         | 10:00~ 19:00   | <u>60</u> 変更部 | 『分を編集いた』<br>して | だき、「登録」ボタン<br>くください。 | をクリック          |      | 基本 時給 1,567.00円 7時間 10分 | 0     | 円↓  | 0     | 円↓       | 通常  |
| 6日(火)  |               | 10:00          | 分             |                |                      |                |      |                         | 1000  | 円 ↓ | 500   | ⊢ ⊢      | 125 |
| 7日(水)  |               | 10:10<br>10:15 | 分 ↓           | 分 ↓            |                      |                |      |                         | 1000  | 円↓  | 500   | 円 J      | 125 |
| 8日(木)  |               | 10:20          | 分 ↓           | 分 ↓            |                      |                |      |                         | 1000  | 円↓  | 500   | 円 🔰      | 125 |
| 9日(金)  | 🗌 未承認         | 08:25~ 17:10   | 60 分 🜙        | 分 ↓            | 基本 時給 2,5            | 13.00円 7時間 45分 |      | 基本 時給 1,567.00円 7時間 45分 | 0     | 円↓  | 0     | 円 🔰      | 通常  |
| 10日(土) |               | ~              | 分 🗸           | 分 ↓            |                      |                |      |                         | 1000  | 円↓  | 500   | 円 🔰      | 125 |
| 11日(日) |               | ~              | 分 🗸           | 分 ↓            |                      |                |      |                         | 1000  | 円↓  | 500   | 円 🔰      | 125 |
| 12日(月) | □ 未承認         | 08:25~ 17:10   | 60 分 🜙        | 分 ↓            | 基本 時給 2,5            | 13.00円 7時間 45分 |      | 基本時給 1,567.00円 7時間 45分  | 0     | 円↓  | 0     | Ħ J      | 通常  |
| 13日(火) |               | ~              | 分 🗸           | 分 ↓            |                      |                |      |                         | 1000  | 円↓  | 500   | H        | 125 |
| 14日(水) | 🔲 未承認         | 08:25~ 17:10   | 60 分 ↓        | 分↓             | 基本 時給 2,5            | 13.00円 7時間 45分 |      | 基本 時給 1,567.00円 7時間 45分 | 0     | 円↓  | 0     | ₽J       | 通常  |

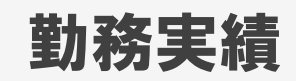

#### 1. 勤務実績の削除方法

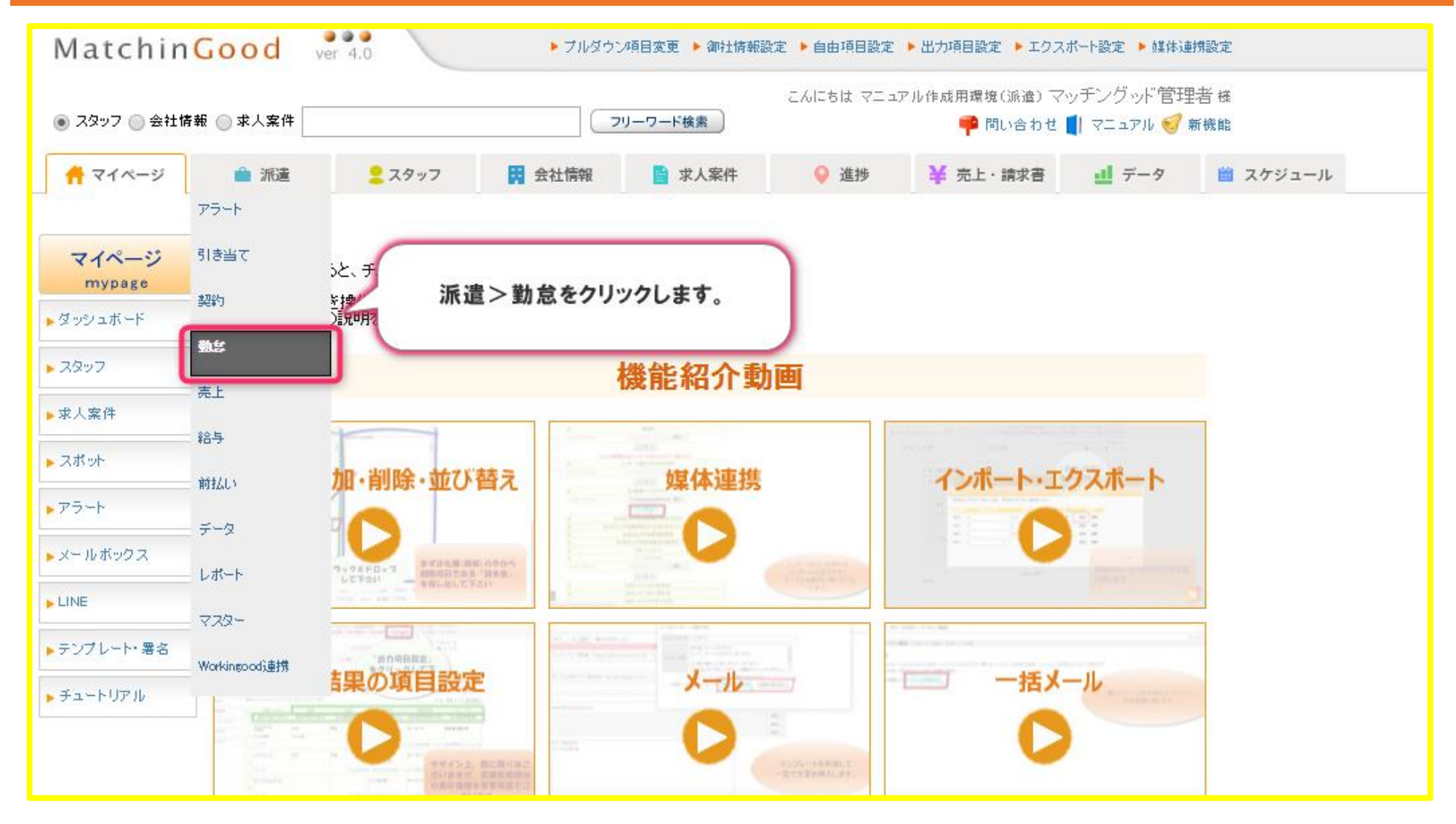

# 2. 勤務実績の削除方法

該当件数: 115 件中、1-50 件目 1 2 3 次>

| テスト | 山口 様の マッチン                         | <u>グッド株式会社(</u> す  | <u> えん番号112</u> ) ( | の 契約                           |                   |                                               |                      |                            |                     |                            |                   |
|-----|------------------------------------|--------------------|---------------------|--------------------------------|-------------------|-----------------------------------------------|----------------------|----------------------------|---------------------|----------------------------|-------------------|
|     | 勤務日程                               |                    |                     | 休憩時間                           | 請求金額              | 交通費請求                                         | 支払金額                 | Į                          | 交通費支払               | XŦ                         |                   |
|     | $2018-02-01 \sim 201$              | 8-04-30            |                     |                                |                   | 時給1,250円 一律 1,                                | 000円                 | 時給 1,000F                  | 9 一律500円            |                            |                   |
| ٠   |                                    |                    |                     |                                |                   | 予定 [2]                                        |                      |                            |                     |                            |                   |
| -   |                                    |                    |                     |                                |                   | <u>実徒</u> [?]                                 |                      |                            |                     |                            |                   |
|     | 勤務日                                | 勤務時間               | 休憩時間                | 深夜休憩時間                         | 週累計勤務時間           | 請求金額                                          | 交通費請求                | 支払金額                       | <b>交通典士</b> 北       | JI                         | 操作                |
|     | 2018-02-02 (金)                     | 08:25~17:10        | 60分                 | 分                              | 7時間45分            | 基本 時給 2,513円 7時間 45分                          | 四                    | 基本時 該当勤怠<br>る「削除」。         | データの右側に<br>ドタンをクリック | こ表示されてい                    | <u>料金設定</u><br>削除 |
|     | 2018-02-05 (月)                     | 10:00~19:00        | 60分                 | 分                              | 15時期45分           | 基本 時給 2,513円 7時間 45分<br>法定内 時給 1,500円 0時間 15分 | 四                    | 基本時。<br>法定内時給,0000 journaj | 107)                |                            | <u>料金設定</u><br>削除 |
|     | 2018-02-09 (金)                     | 08:25~17:10        | 60分                 | 分                              | 100/1014023       | 基本 時給 2,513円 7時間 45分                          | 四                    | 基本 時給 1,567円 7時間           | 45分 0円              |                            | <u>料金設定</u><br>削除 |
|     | 2018-02-12 (月)                     | 08:25~17:10        | 60分                 | 分                              |                   | 基本 時給 2,513円 7時間 45分                          | 四円                   | 基本 時給 1,567円 7時間           | 45分 0円              |                            | <u>料金設定</u><br>削除 |
|     | 2018-02-14 (大)                     | 08:25~17:10        | 60分                 | 分                              | 23時間15分           | 基本 時給 2,513円 7時間 45分                          | 四日                   | 基本 時給 1,567円 7時間           | 45分 0円              |                            | <u>料金設定</u><br>削除 |
|     | 2018-02-16 (金)                     | 08:25~17:10        | 60分                 | 分                              |                   | 基本 時給 2,518円 7時間 45分                          | 四                    | 基本 時給 1,567円 7時間           | 45分 0円              |                            | <u>料金設定</u><br>削除 |
|     | 2018-02-19 (月)                     | 08:25~17:10        | 60分                 | 分                              |                   | 基本 時給 2,513円 7時間 45分                          | 四                    | 基本 時給 1,567円 7時間           | 45分 0円              |                            | <u>料金設定</u><br>削除 |
|     | 2018-02-21 (大)                     | 08:25~17:10        | 60分                 | 分                              | 1004回30万          | 基本 時給 2,513円 7時間 45分                          | 四                    | 基本 時給 1,567円 7時間           | 45分 0円              |                            | <u>料金設定</u><br>削除 |
|     |                                    |                    |                     |                                |                   | 累計勤務時間 [2]                                    |                      |                            |                     |                            |                   |
|     | 年月                                 | 合計                 |                     | 基本                             |                   | 法定内残業                                         | 法定外残                 | 業 深夜                       |                     | 遲刻·早退控除                    |                   |
|     | 2018年02月<br><mark>62時間15分超過</mark> | 請求 62時間<br>支払 62時間 | 115分 11<br>115分 1   | 50,784円 請求 62<br>94,024円 支払 62 | 時間0分 15<br>時間0分 9 | i0,784円 請求 0時間15分<br>14,024円 支払 0時間15分        | 0円 請求 0時<br>0円 支払 0時 | 間0分 P円 請求<br>間0分 P円 支払     | 0時間0分<br>0時間0分      | 0円 請求 0時間0分<br>0円 支払 0時間0分 | 0円<br>0円          |

デフォルト(予定)

#### 1. ★オプション機能【WorkinGood】

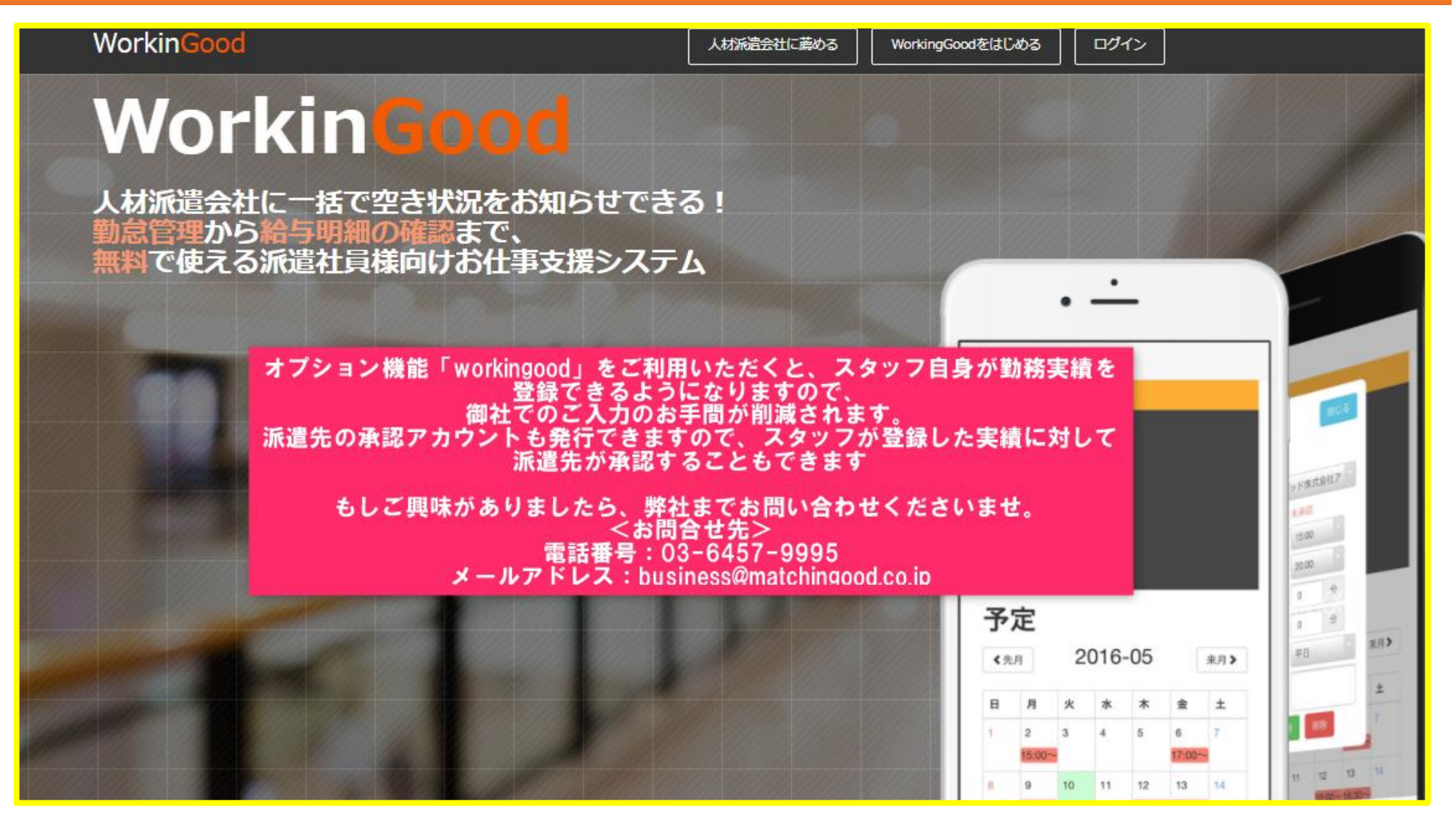

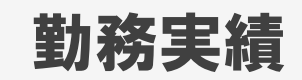

#### 1. 勤怠画面の累計勤務時間について

| 74 | 山口 堆水 しってい                                                                 | ·冯世社士会社 /                                                               | 步上来早110 <b>)</b>                                    | <b>小</b> 初始                                        |                            |                                                                                                    |                                                     |                                                                                                    |                                                                              |                                              |           | ד)אעגעד                                                                                                    |
|----|----------------------------------------------------------------------------|-------------------------------------------------------------------------|-----------------------------------------------------|----------------------------------------------------|----------------------------|----------------------------------------------------------------------------------------------------|-----------------------------------------------------|----------------------------------------------------------------------------------------------------|------------------------------------------------------------------------------|----------------------------------------------|-----------|----------------------------------------------------------------------------------------------------|
|    | 山口 株り <u>マッテン</u><br>動務日程                                                  | <u>CLOUT IMENDANE V</u>                                                 | <u>邓八世与112</u>                                      | 休部時間                                               | 諸安全類                       | 70                                                                                                    | が通費請求                                               | 古打全類                                                                                                    |                                                                              | な通費支払                                        | イナ        |                                                                                                    |
|    | 2018-02-01 ~ 20                                                            | 18-04-30                                                                |                                                     | In All All All All All All All All All Al          | 9H-3/77.98                 | 時給1.250円                                                                                                    | →往 1.000円                                           | ×11777.9%                                                                                                    | 時給1.0                                                                        | →律500円                                       |           |                                                                                                    |
| •  |                                                                            |                                                                         |                                                     |                                                    |                            |                                                                                                    | 定例                                                  |                                                                                                    |                                                                              |                                              |           |                                                                                                    |
|    |                                                                            |                                                                         |                                                     |                                                    |                            | (1)<br>(1)<br>(1)                                                                                              | <u>循</u> [2]                                        |                                                                                                    |                                                                              |                                              |           |                                                                                                    |
|    | 勤務日                                                                        | 勤務時間                                                                    | 休憩時間                                                | 深夜休憩時間                                             | 週累計勤務時間                    | 請求金額                                                                                                    | 交道                                                  | 動力 動力 動力 動力 動力 しんしょう しんしょう しんしょ しんしょ | 法金額                                                                          | 交通費支払                                        | хŧ        | 操作                                                                                                    |
|    | 2018-02-02 (金)                                                             | 08 <mark>.05 17.10</mark>                                               | 00/3                                                | А                                                  |                            | ₩ ┿ #±68.0 € 40円 1                                                                                             | 10主日日 4573                                          |                                                                                                    | ₩→ #±40 + FART 7#±                                                           |                                              |           | 料金設定削除                                                                                                    |
|    | 2018-02-05 (月)                                                             | 10                                                                      |                                                     | 基本、                                                | 勤務実績<br>法定内外残              | を登録すると、<br>業、深夜、遅刻・                                                                                            | 「累計勤務<br>早退控除(                                      | 弱時間」の<br>の合計が                                                                                                    | 0欄に<br>算出されます。                                                               |                                              |           | 料金設定削除                                                                                                    |
|    | 2018-02-09 (金)                                                             | 08<br>TE ?                                                              | ※<br>確な売上・                                          | ※このB<br>過不足金、<br>· 支払い金額                           | 寺点で、会社<br>調整で登録し<br>預を計算され | :情報>請求先で讀<br>した金額は累計勤<br>.たい場合は、勤約                                                                             | 設定した計<br> 務時間に <br>意の締め作                            | 算単位カ<br>は反映さ<br>■業を行っ                                                                                                    | が反映されます。<br>れておりません<br>っていただく必要                                              | ので、<br>§がございます                               |           | <u>料金設定</u><br>削除                                                                                                    |
|    | 2018-02-12 (月)                                                             | 08                                                                      |                                                     |                                                    |                            |                                                                                                    |                                                     |                                                                                                    |                                                                              |                                              | ×         | 料全铅定                                                                                                    |
|    |                                                                            |                                                                         |                                                     |                                                    |                            |                                                                                                    |                                                     |                                                                                                    |                                                                              |                                              |           | 削除                                                                                                    |
|    | 2018-02-14 (⁊ <mark>k</mark> )                                             | 08:25~17:10                                                             | 60分                                                 | 分                                                  | 23時間15分                    | 基本 時給 2,518円 71                                                                                                | 7時間 45分                                             | 冏                                                                                                    | 基本 時給 1,567円 7時                                                              | 間 45分 0円                                     |           | <u>削除</u><br><u>料金設定</u><br>削除                                                                                                    |
|    | 2018-02-14 (水)<br>2018-02-16 (金)                                           | 08:25~17:10<br>08:25~17:10                                              | 60分<br>60分                                          | 分<br>分                                             | 23時間15分                    | 基本 時給 2,518円 70<br>基本 時給 2,518円 70                                                                             | 70時間 45分<br>70時間 45分                                | 0円<br>0円                                                                                                    | 基本 時給 1,567円 7時<br>基本 時給 1,567円 7時                                           | 間 45分 0円<br>間 45分 0円                         |           | 11     11     12     12       削除     料金設定       削除       料金設定       削除                                                                                                    |
|    | 2018-02-14 (水)<br>2018-02-16 (金)<br>2018-02-19 (月)                         | 08:25~17:10<br>08:25~17:10<br>08:25~17:10                               | 60分<br>60分<br>60分                                   | <ul><li>分</li><li>分</li><li>分</li><li>分</li></ul>  | 23時間15分                    | 基本 時給 2,513円 70<br>基本 時給 2,513円 70<br>基本 時給 2,513円 70                                                          | 7時間 45分<br>7時間 45分<br>7時間 45分                       | ен<br>ен<br>ен                                                                                                    | 基本 時給 1,567円 7時<br>基本 時給 1,567円 7時<br>基本 時給 1,567円 7時                        | 間 45分 0円<br>間 45分 0円<br>間 45分 0円             |           | 11     11     12     12     12     12     12     12     12     12     12     12     12     12     12     12     12     12     12     12     12     12     12     12     12     12     12     12     12     12     12     12     12     12     12     12     12     12     12     12     12     12     12     12     12     12     12     12     12     12     12     12     12     12     12     12     12     12     12     12     12     12     12     12     12     12     12     12     12     12     12     12     12     12     12     12     12     12     12     12     12     12     12     12     12     12     12     12     12     12     12     12     12     12     12     12     12     12     12     12     12     12     12     12     12     12     12     12     12     12     12     12     12     12     12     12     12     12     12     12     12     12     12     12     12     12     12    < |
|    | 2018-02-14 (水)<br>2018-02-16 (金)<br>2018-02-19 (月)<br>2018-02-21 (水)       | 08:25~17:10<br>08:25~17:10<br>08:25~17:10<br>08:25~17:10                | 60分       60分       60分       60分       60分         | Э       Э       Э       Э       Э       Э          | 238時間15分<br>158時間30分       | 基本 時給 2,518円 7<br>基本 時給 2,518円 7<br>基本 時給 2,518円 7<br>基本 時給 2,518円 7                                           | 78時間 45分<br>78時間 45分<br>78時間 45分<br>78時間 45分        | от<br>Ст<br>Ст<br>Ст                                                                                                    | 基本 時給 1,567円 78時<br>基本 時給 1,567円 78時<br>基本 時給 1,567円 78時<br>基本 時給 1,567円 78時 | 間 45分 0円<br>間 45分 0円<br>間 45分 0円<br>間 45分 0円 |           | <u>11 加強な</u><br>削除<br><u>料金設定</u><br>削除<br><u>料金設定</u><br>削除<br><u>料金設定</u><br>削除<br>料金設定<br>削除                                                                                                    |
|    | 2018-02-14 (水)<br>2018-02-16 (金)<br>2018-02-19 (月)<br>2018-02-21 (水)       | 08:25~17:10<br>08:25~17:10<br>08:25~17:10<br>08:25~17:10                | 60分         60分         60分         60分         60分 | 分<br>分<br>分<br>分                                   | 23時間15分<br>15時間30分         | 基本 時給 2,513円 7<br>基本 時給 2,513円 7<br>基本 時給 2,513円 7<br>基本 時給 2,513円 7<br><b>基</b> 本 時給 2,513円 7                 | 7時間 45分<br>7時間 45分<br>7時間 45分<br>7時間 45分<br>7時間 45分 | от<br>от<br>от                                                                                                    | 基本 時給 1,567円 7時<br>基本 時給 1,567円 7時<br>基本 時給 1,567円 7時<br>基本 時給 1,567円 7時     | 間 45分 0円<br>間 45分 0円<br>間 45分 0円<br>間 45分 0円 |           | <u>1100</u> 04<br>削除<br><u>料金設定</u><br>削除<br><u>料金設定</u><br>削除<br><u>料金設定</u><br>削除<br><u>料金設定</u><br>削除                                                                                                    |
|    | 2018-02-14 (水)<br>2018-02-16 (金)<br>2018-02-19 (月)<br>2018-02-21 (水)<br>年月 | 08:25~17:10<br>08:25~17:10<br>08:25~17:10<br>08:25~17:10<br>08:25~17:10 | 60分         60分         60分         60分         60分 | 分       分       分       分       分       分       金本 | 23時間15分<br>15時間30分         | 基本 時給 2,518円 7<br>基本 時給 2,518円 7<br>基本 時給 2,518円 7<br>基本 時給 2,518円 7<br>基本 時給 2,518円 7<br><u>累計</u> 動<br>法定内残業 | 7時間 45分<br>7時間 45分<br>7時間 45分<br>7時間 45分<br>7時間 25分 | <ul> <li>一一一一一一一一一一一一一一一一一一一一一一一一一一一一一一一一一一一一</li></ul>                                                                                                    | 基本 時給 1,567円 7時<br>基本 時給 1,567円 7時<br>基本 時給 1,567円 7時<br>基本 時給 1,567円 7時     | 間 45分 0円<br>間 45分 0円<br>間 45分 0円<br>間 45分 0円 | 迟刻!· 早退控除 | 11<br>11<br>11<br>11<br>11<br>11<br>11<br>11<br>11<br>11<br>11<br>11<br>11                                                                                                    |